## Инструкция по добавлению материалов в Ленту УБИРАЙ.РФ

Добро пожаловать на Информационный портал о чистоте УБИРАЙ.РФ! Здесь вы можете поделиться своим опытом, знаниями и реальными кейсами, которые будут интересны потенциальным клиентам и партнерам.

**1.** Зарегистрируйтесь или авторизуйтесь на портале <u>УБИРАЙ.РФ</u>.

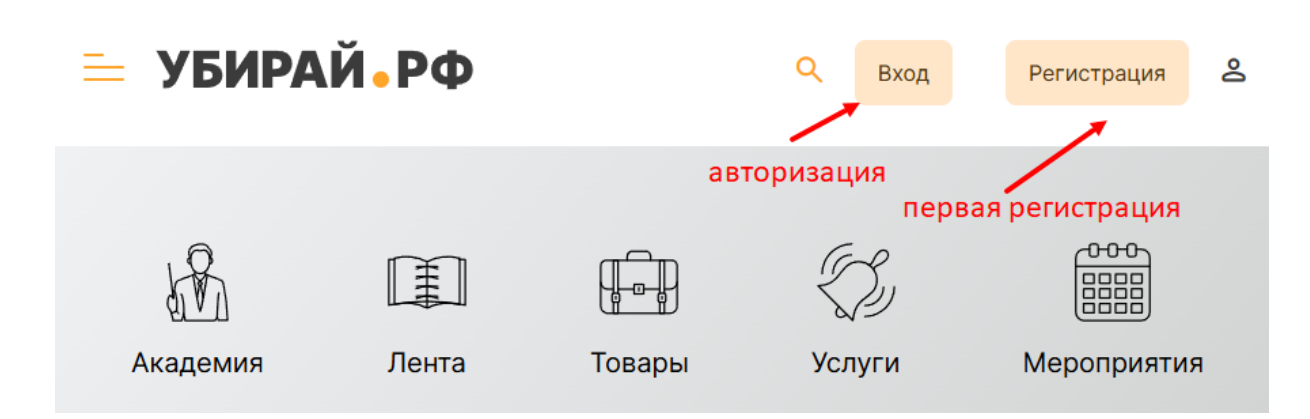

2. После авторизации зайдите в свой личный кабинет, отредактируйте данные, если это требуется, и проверьте привязку к организации, от имени которой вы собираетесь опубликовать материал.

| 😑 убираї | Q <sup>₽</sup>   | 31<br>[] | 0 | °<br>(5) | °     | ¢<br>¢ |  |
|----------|------------------|----------|---|----------|-------|--------|--|
|          | Анна Тимофеева 🔅 |          |   | По       | цписа | аться  |  |

Для работы вы можете использовать свой личный аккаунт (1), привязанный к вам аккаунт организации (2), а также оставить заявку на привязку организации, которой пока нет в вашем профиле (3).

Вы также можете самостоятельно добавить привязку к магазину или организации, оказывающей услуги. Для этого нажмите на кнопку «Магазины» (4) или «Услуги» (5) и следуйте дальнейшим инструкциям в соответствующем разделе.

# УБИРАЙ • РФ отраслевая цифровая платформа индустрии чистоты

| Главная / Личный кабинет                                   |   |
|------------------------------------------------------------|---|
| 1 Анна Тимофеева × Нет необходимого аккаунта? 3<br>Услуги: |   |
| 2 МБУ<br>«СПЕЦАВТОБАЗА<br>ЖКХ»                             | * |

#### 3. Добавить новость в Ленту можно двумя способами:

• из Личного кабинета

|                                                                   | Анна Тимофеева<br>О подписчиков             | ø        |           | Подг        | исаться            |           |
|-------------------------------------------------------------------|---------------------------------------------|----------|-----------|-------------|--------------------|-----------|
| На данный момент у пользов<br>Добавить новость –                  | ателя нет активных материа<br>Мои черновики | лов      |           |             |                    |           |
| • из раздела <u>Лента</u><br><b>— УБИРАЙ • РФ</b>                 | +7(499) 938-65-00                           |          |           | Q 2 [       | 20 0 0<br>]   , Gi | °<br>¢    |
| Главная / Лента<br>Лента                                          |                                             |          |           | Доба        | вить новос         | ть +      |
| Взгляните на эти темы<br>Химчистки Ссербизнес<br>Право Сехнологии | Общество ذ Но                               | авости 🎑 | Клининг 🔀 | Дезинсекция | Кадры<br>тия 🐋     | Образован |

Нажимайте на кнопку «Добавить новость» и переходите в визуальный редактор.

- 4. Добавление новости
- 4.1. Выберите, от чьего лица будет опубликован материал.

УБИРАЙ • РФ отраслевая цифровая платформа индустрии чистоты

При этом может быть одновременно выбрана и организация, и человек, опубликовавший новость. В таком случае в шапке поста будет указана организация, а внизу — автор.

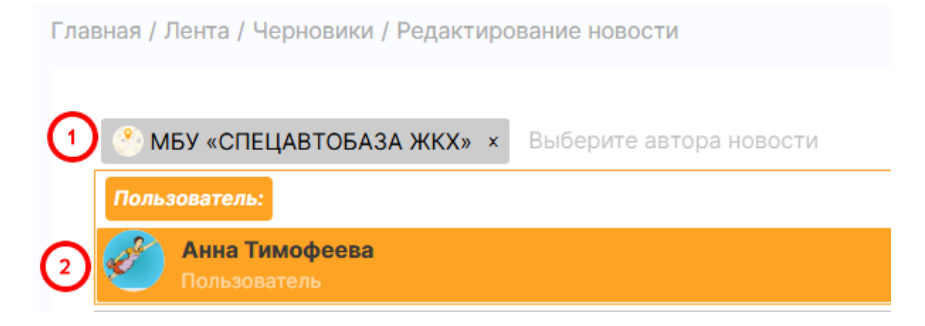

4.2. Введите заголовок новости.

**4.3.** Текст всего поста вводите поэтапно — абзацы, картинки (не более 2 Мб) и поясняющий текст к ним, таблицы, подзаголовки, новые параграфы, даже цитаты и видео (прямая ссылка на видео из источников VK-видео или RuTube). Чтобы внести новый элемент, нажмите на «+».

| Информ                                                      | Информационный портал УБИРАЙ.РФ                        |  |  |  |  |  |  |  |
|-------------------------------------------------------------|--------------------------------------------------------|--|--|--|--|--|--|--|
| + Для перехода                                              | + Для перехода на новую строку используйте Shift+Enter |  |  |  |  |  |  |  |
| 1   Т   Параграф     2   Н   Заголовок     3   😪   Картинка | кодящие теги                                           |  |  |  |  |  |  |  |
| 4 " Цитата Ст/+ ↔+0   5 1 Таблица                           | ОПУБЛИКОВАТЬ МОИ ЧЕРНОВИКИ                             |  |  |  |  |  |  |  |
| и видео                                                     | 990d82-66b0-47b1-a54f-3b1f7165a5a6                     |  |  |  |  |  |  |  |

Добавив готовый материал, вы сможете редактировать его, перемещать, удалять элементы,

....

|      |             |        | -         |          |            |                |
|------|-------------|--------|-----------|----------|------------|----------------|
| RHI  | лавнивать   | итл    |           |          |            | пелактипования |
| ויטט | Jubinniburb | и н д. | для этого | renonday | and knonky | редактировании |

| 1         | Инфс                                                                                                    | рмационный портал УБИРАЙ.                             |  |  |
|-----------|----------------------------------------------------------------------------------------------------|-------------------------------------------------------|--|--|
|           | УБИРАЙ.РФ — это современный цифровой сервис, который объедин:<br>участника есть свой профиль, и любой пользователь может связатьс |                                                       |  |  |
| +         | УБИ                                                                                                    | РАЙ • РФ                                              |  |  |
| 🗘 Добави  | ить границы                                                                                                    | бленда                                                |  |  |
| ++ Растян | уть                                                                                                    |                                                       |  |  |
| 🖗 Добави  | ить фон                                                                                                    | им форум в формате «Один день из жизни города», котор |  |  |
| л Переме  | естить вверх                                                                                                    | лиентов и деловых партнёров, взаимодействовать с пред |  |  |
| × Удалит  | ъ                                                                                                    | услуги и решения — всё, что происходит в отрасли.     |  |  |
| ∨ Переме  | естить вниз                                                                                                    | подходящие теги                                       |  |  |

# УБИРАЙ • РФ отраслевая цифровая платформа индустрии чистоты

При выделении фрагмента текста появляется всплывающее меню форматирования — можно выделить текст курсивом, жирным или сделать из него ссылку на видео.

орум в формате «Один день из жизни города», которы ов и деловых па в В ; аимодействовать с предси и и решения — все, что происходит в отрасли.

Визуальный редактор УБИРАЙ.РФ предоставляет огромные возможности для пользовательского редактирования и форматирования публикуемых материалов. Не обладая специальными навыками и знанием html-разметки, а лишь базовой компьютерной грамотностью, вы можете создавать информативные и привлекательные посты с авторским медиа-контентом. Это не только привлечет внимание к вашей организации или к вам как к эксперту, но и повысит ваш рейтинг в профессиональном сообществе.

**4.4.** Подберите подходящие теги (1 или несколько) из имеющегося списка предложенных тем. По ним пользователи УБИРАЙ.РФ смогут быстро найти ваш материал.

|     | Новости × Выберите подходящие те | ГИ |        |     |
|-----|----------------------------------|----|--------|-----|
|     | Акции                            | -  |        |     |
|     | Бизнес                           |    |        |     |
|     | Общество                         |    | ЕРНОВИ | ки  |
|     | Образование                      |    |        |     |
| Ваш | Технологии                       |    |        |     |
|     | Кадры                            |    |        |     |
|     | Право                            | 1  |        |     |
|     | Экология                         |    |        |     |
| У   | Клининг                          |    | ании   | Кон |
|     | Химчистки                        | -  |        |     |

**4.5.** Несмотря на то, что каждое изменение в форме добавления новости сохраняется на сервере, после окончания редактирования нажмите кнопку «Сохранить», затем «Мои черновики».

**4.6.** Когда вы перейдете в раздел «Мои черновики», вы увидите созданную вами новость. Если материал выглядит именно так, как вы задумали, можете его опубликовать либо вновь отредактировать.

| • |               |
|---|---------------|
|   | Редактировать |

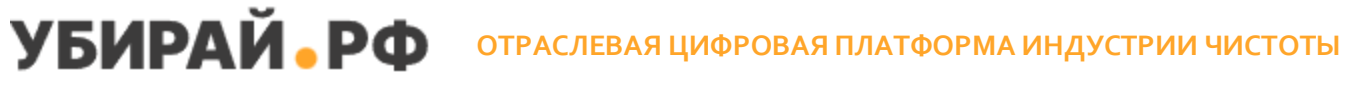

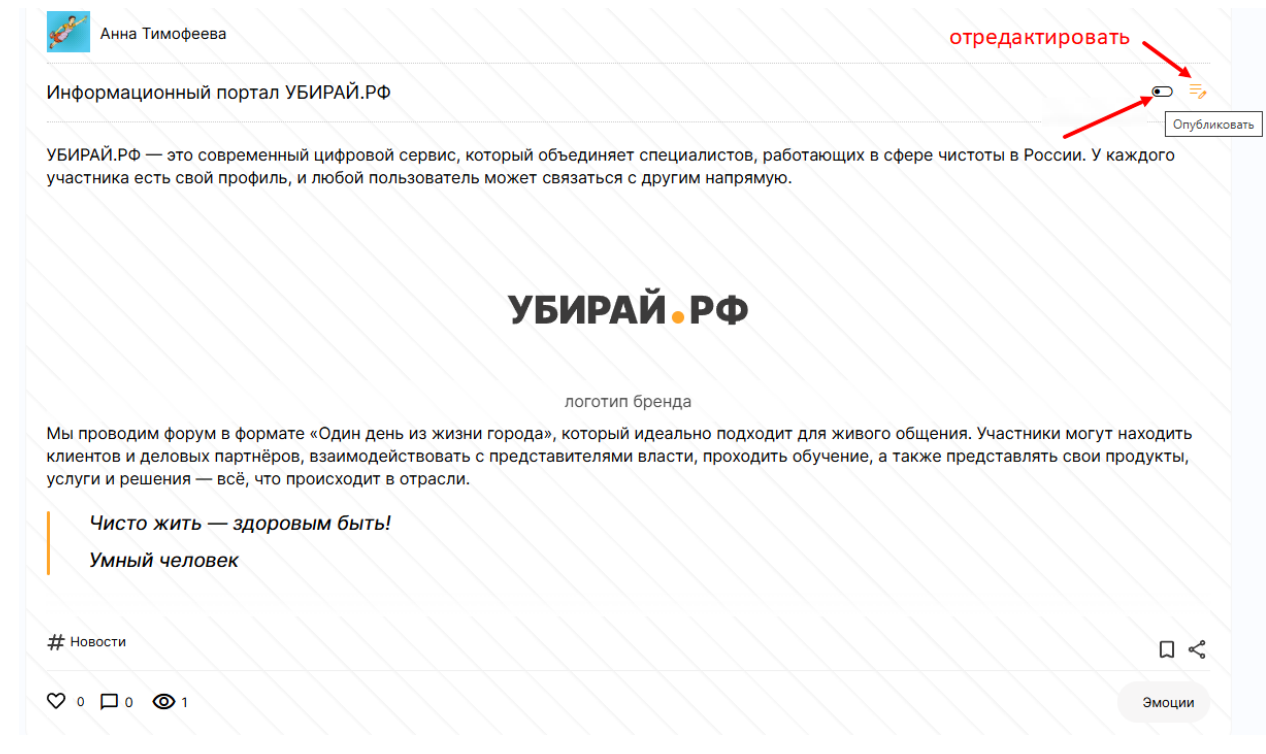

После нажатия кнопки «Опубликовать» ваш материал появится в Ленте портала УБИРАЙ.РФ, и его смогут увидеть все пользователи сайта.

5. Если вы хотите снять материал с публикации, перейдите в личный кабинет и нажмите на кнопку «Снять с публикации».

| Анна Тимофеева                                                                                                    |                     |          |
|----------------------------------------------------------------------------------------------------|---------------------|----------|
| Информационный портал УБИРАЙ.РФ                                                                                                    | =_<br>Снять с публи | истов, ј |
| ∟<br>УБИРАЙ.РФ — это современный цифровой сервис, который объединяет специалистов, работающих в сфере чист<br>в России. У каждого участника есть свой профиль, и любой пользователь может связаться с другим напрямую. | оты                 | Φ        |

### Желаем вам приятного и продуктивного сотрудничества с УБИРАЙ.РФ!